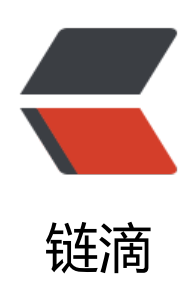

## 思源笔记修改目录层级的默认图标 (第二版)

- 作者: bestv5666
- 原文链接: https://ld246.com/article/1635225279222
- 来源网站: 链滴
- 许可协议:署名-相同方式共享 4.0 国际 (CC BY-SA 4.0)

经过摸索,找到了笔记树中,笔记分类目录的默认图标修改方法,分享出来有兴趣的可以自己试 。 <h2 id="效果图">效果图</h2> <img src="https://ld246.com/images/img-loading.svg" alt="1.png" data-src="https://b3 ogfile.com/file/2021/11/1-14b05ca5.png?imageView2/2/interlace/1/format/jpg"><br> <img src="https://ld246.com/images/img-loading.svg" alt="2.png" data-src="https://b3logfil .com/file/2021/11/2-03ae6cb9.png?imageView2/2/interlace/1/format/jpg"><br> <img src="https://ld246.com/images/img-loading.svg" alt="3.png" data-src="https://b3logfil .com/file/2021/11/3-62529220.png?imageView2/2/interlace/1/format/jpg"> <h2 id="思路">思路</h2> 通过修改代码对图标 svq 添加属性标识,可以让 css 筛选到,通过自定义 css 覆盖默认图标, 保留自定义的图标。 <h2 id="步骤">步骤</h2> <0> $\langle | \rangle$ 下载下面附件文件, 解压到思源笔记 data/assets 目录下 <img src="https://ld246.com/images/img-loading.svg" alt="image.png" data-src="https: /b3logfile.com/file/2021/11/image-f2113059.png?imageView2/2/interlace/1/format/jpg"></ > <strong>修改源码</strong> < 0 > $\langle | \rangle$ %改文件路径: <br> windows: <br> < 思源笔记安装目录 &gt;\resources\stage\build<br> Mac: <br> /Applications/SiYuan.app/Contents/Resources/stage/build/<br> build 目录下面有 app(思源客户端)、desktop(应该是浏览器端)  $\langle | \rangle$ %改文件<br> 如果使用桌面客户端,修改 build/app/目录下的 index.html 和 main.<em>.js,其中,\*是一串字 每个版本可能不一样。 <br> 如果使用浏览器访问,修改 build/desktop/目录下的 index.html 和 main.</em>.js ,其中,\*是一 字符,每个版本可能不一样。 以客户端为例,用 vscode 或者其他文本编辑工具打开 < 思源笔记安装目录 &qt;\resources\s age\build\app\index.html,在内容下面添加以下内容: <img src="https://ld246.com/images/img-loading.svg" alt="image20211104125705jalt8" g.png" data-src="https://b3logfile.com/file/2021/11/image-20211104125705-jalt87g-aca290 2.png?imageView2/2/interlace/1/format/jpg"> 以上的一个方法的,如果你的问题,你是你的问题,你是你的问题,你们就是你的问题,你们就是你的问题,你们就是你的问题。  $\langle | \rangle$ 再打开 < 思源笔记安装目录 &gt;\resources\stage\build\app\main.\*.is,查找 <code>b3-li t-item icon b3-tooltips b3-tooltips n</code>, <br> 找到以后再往后面看 window.siyuan.languages.changelcon,再后面有个...,见下图: 

<img src="https://ld246.com/images/img-loading.svg" alt="image20211026123345v 1kt3y.png" data-src="https://b3logfile.com/file/2021/11/image-20211026123345-vt1kt3y-04 367cf.png?imageView2/2/interlace/1/format/jpg"> 在 <svg 后面加上 class="iconFile", 这样 css 选择器就能选择到 svg 元素了。如下: <br> <img src="https://ld246.com/images/img-loading.svg" alt="image20211026123442otdl0nl.p g" data-src="https://b3logfile.com/file/2021/11/image-20211026123442-otdl0nl-005b3665.p g?imageView2/2/interlace/1/format/jpg"> 重启应用即可看到目录结构的图标了。

<a href="https://b3logfile.com/file/2021/11/custom-8ab22107.zip">custom.zip</a>